## ゆるキャラグランプリ2018 ~投票の仕方~

- 【A】 各携帯アプリコンテンツ利用⇒有料
- 【B】ゆるキャラグランプリHPより投票⇒無料 ※但し、ID登録が必要 ID登録は、下記の手順となります。
- 【無料サイト登録方法】

①まずIDを作成します。 投票方法方は「<u>こちら</u>」をクリックします。

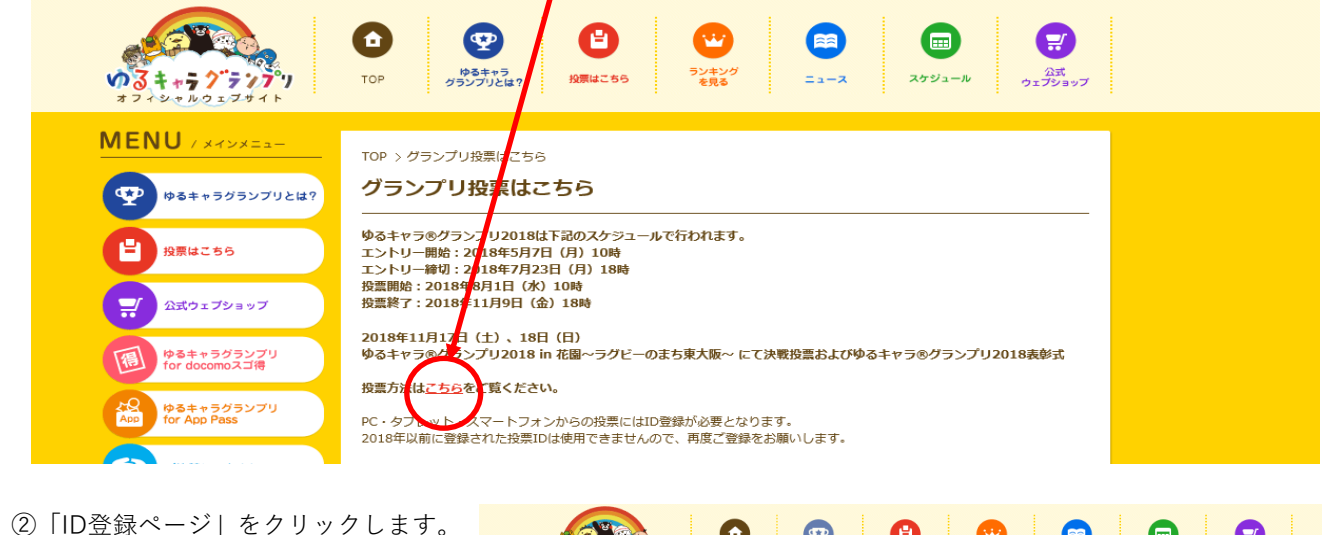

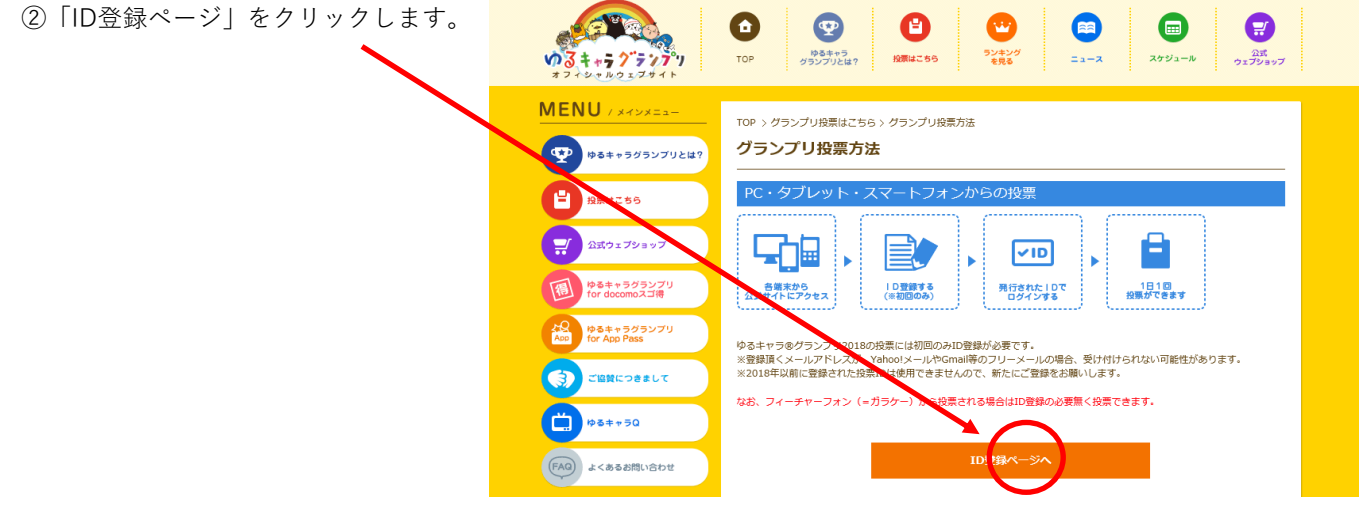

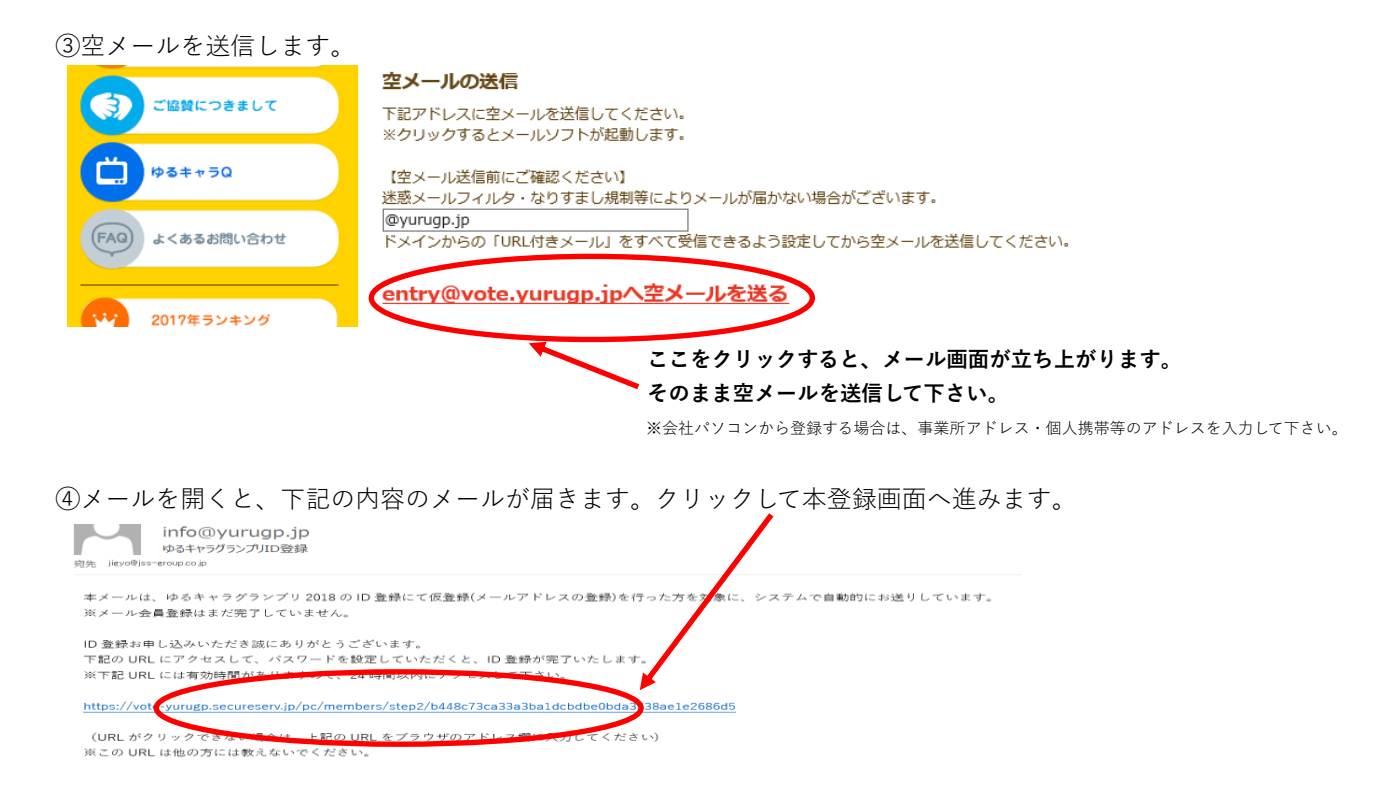

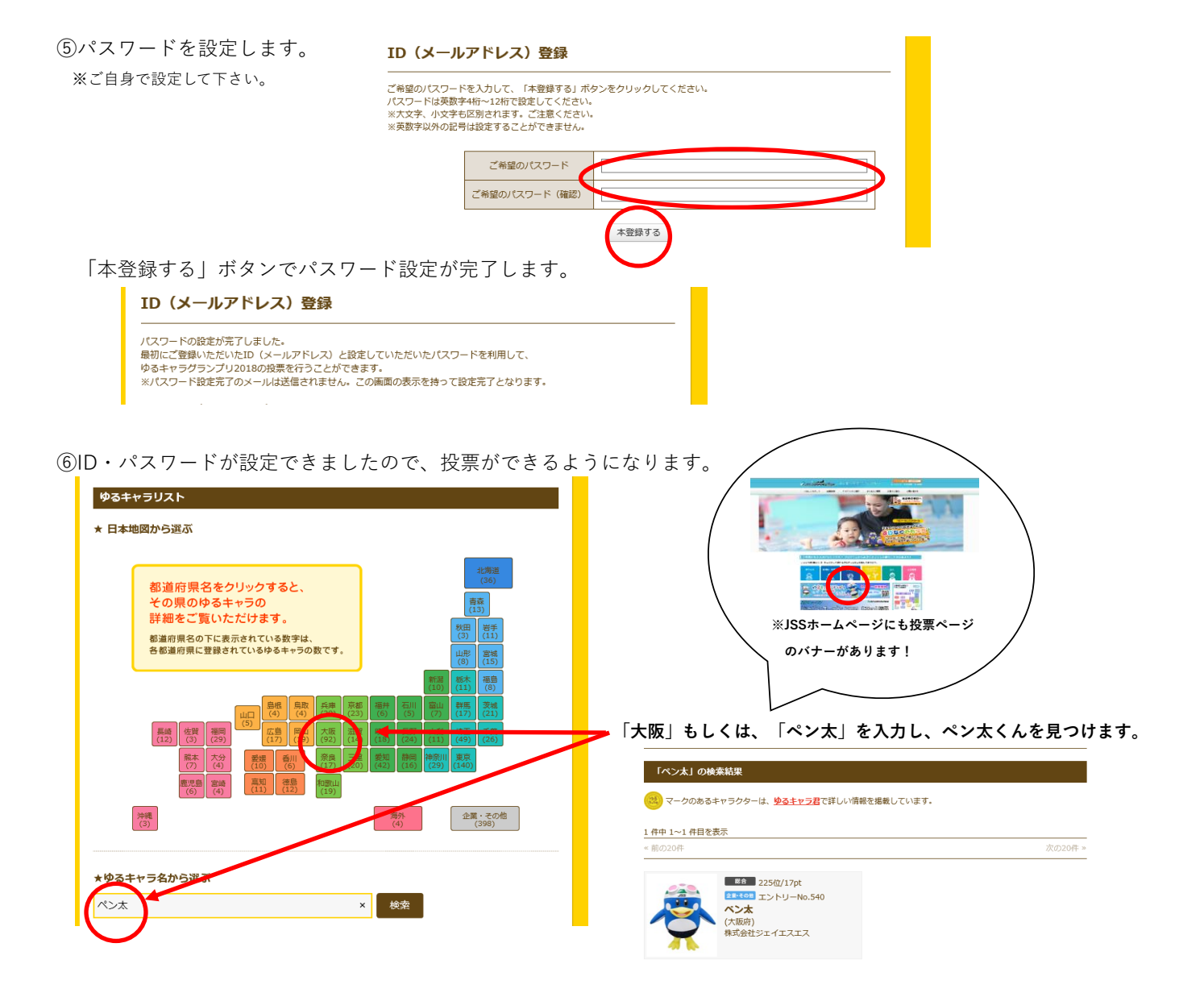

⑦「☑私はロボットではありません」にチェックを入れて、指示された画像を選択して「確認」をクリックします。
※画像を選択するのは、初回投票時のみです。

「投票する」を最後にクリックして投票完了です!

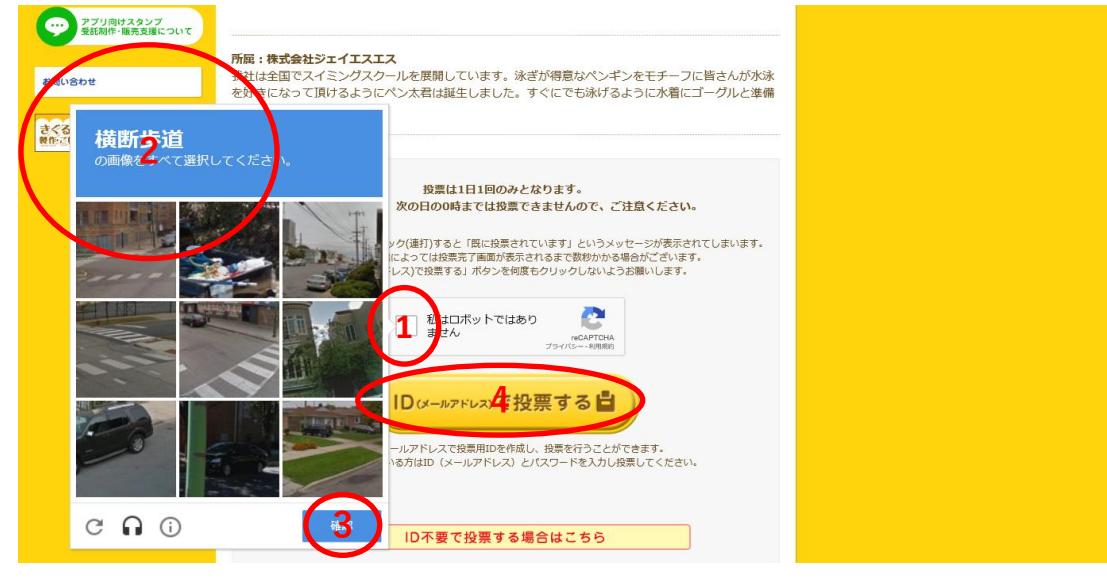

1日1回投票ができるので、JSSスタッフ・会員様方の 2000 力を合わせて上位を目指せるように、応援を宜しくお願いいたします。

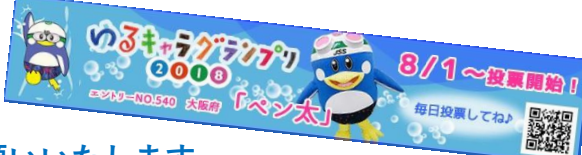